チェックリスト(WORDPRESSサイトのテーマ(デザイン)の変更を安全に行う方法)

|  | 日付 | タスク                                                                                |
|--|----|------------------------------------------------------------------------------------|
|  |    | (1) 運用中のWordPressサイトと同じ環境でテーマファイルだけ                                                |
|  |    | を変更した環境を作る                                                                         |
|  |    | 運用中サイトの下にディレクトリ(フォルダ)を作って、そこに運用中の                                                  |
|  |    | WordPressを構成するファイルを全てコピーする。例(「newsite」)                                            |
|  |    | 新しい環境用にデータベースをもう一つ作成する。                                                            |
|  |    | 新しいデータベース名をメモ(                                                                     |
|  |    | 運用中のデータベースの内容を新しいデータベースにコピーするために、                                                  |
|  |    | mysqladmin ビエクスホートしてファイルとしてダウンロートする。<br>運用中データベーフタをメエ(                             |
|  |    |                                                                                    |
|  |    | 新しいデータベースに運用中データベースのファイルをインポートする。                                                  |
|  |    | コピートた新しいサイト田フォルダにあるwp-config phpのデータベースへの                                          |
|  |    | アクセス情報を変更する                                                                        |
|  |    | 「.htaccess」ファイルのWordPress関連の記述を削除してアップロードして                                        |
|  |    | サーバー側ファイルを上書きする                                                                    |
|  |    | ツール 'Search Replace DB」を使って、コピーした新しいデータベースの                                        |
|  |    | URL文子列を一括直換する。例( <u>SSW2005.net</u> → <u>SSW2005.net/newsite</u> )                 |
|  |    | 新しい環境で運用中と同じWordPressサイトが動くことを確認する                                                 |
|  |    | 管理画面に入って"パーマリンク設定"を「更新」する(「.htaccess」ファイ<br>ルが更新される)                               |
|  |    | 管理者ユーザーを新たに作成し、以前の管理者ユーザーを削除する(混乱を<br>避けるため)                                       |
|  |    | 次のプラグインを停止する(Jetpack、GoogleAnalyticsDashboardforWP、<br>Backwpup)                   |
|  |    | (2) 新しい環境でデザイン変更など制作作業を行う                                                          |
|  |    | 新しい環境に、新しいデザインとしてのテーマファイルをインストールする                                                 |
|  |    | プラグイン「Child Theme Configurator」などを使って子テーマを作って有<br>効かする                             |
|  |    | 必要な設定(カスタマイズ)をして、見栄えや動きに問題がないことを確認<br>する                                           |
|  |    | 旧環境(運用中)に変更はなるべくしないようにする。どうしても編集が必<br>要な場合は、入れ替え後に新サイトに手作業で行えるように作業内容をメモ<br>をしておく。 |
|  |    | (3) 新旧環境を入れ替える。                                                                    |
|  |    | 運用中サイトの下に待避用のディレクトリ(フォルダ)を作る。(例えば<br>「oldsite」)                                    |
|  |    | 運用中のWordPressサイトを構成するファイルを待避用のディレクトリに"移                                            |
|  |    | 動"する。                                                                              |
|  |    | 新しいサイトのディレクトリにあるWordPressサイトを構成するファイルをル                                            |
|  |    | ートに移動する                                                                            |
|  |    | 新しいサイトのデータベースをコピーしてバックアップを作る                                                       |
|  |    | バックアップした新しいデータベース名をメモ(       )                                                     |

|  | 日付 | タスク                                                                           |
|--|----|-------------------------------------------------------------------------------|
|  |    | 新しいサイトのデータベースのURLを一括置換する。例(「 <u>ssw2005.net/</u>                              |
|  |    | <u>newsite」</u> ⇒「 <u>ssw2005.net</u> 」と前回の逆に置換)                              |
|  |    | 管理画面に入って"パーマリンク設定"を「更新」する(「.htaccess」ファイ<br>ルが更新される)                          |
|  |    | 停止していたプラグインを有効化する(Jetpack、<br>GoogleAnalyticsDashboardforWP、Backwpup)         |
|  |    | 運用URLで新しく作ったサイトの内容が表示されることを確認する                                               |
|  |    | 新サイトの調整中に旧サイトに加えた編集と同じ内容を手作業で施す                                               |
|  |    | 投稿の作成者を一括変更する(オプション)                                                          |
|  |    | 新しいデザインで運用を始めて様子をみる                                                           |
|  |    | (4) 前の環境に戻す。                                                                  |
|  |    | 運用中のWordPressサイトを構成するファイルを新しいサイト作成のために<br>作っておいたディレクトリに"移動"する。例(「newsite」に戻す) |
|  |    | 以前のWordPressサイトを待避しておいたディレクトリ(例では<br>「oldsite」)から元のファイルを移動して元に戻す。             |
|  |    | 運用URLにアクセスして、以前の環境に戻ったか確認する                                                   |
|  |    |                                                                               |
|  |    |                                                                               |
|  |    |                                                                               |
|  |    |                                                                               |
|  |    |                                                                               |
|  |    |                                                                               |
|  |    |                                                                               |